## 北大网盘(网页版)使用方法

- 1. 登录 pan.pku.edu.cn, 用北大门户的用户名, 密码登录
- 2. 点击个人文档下的唯一那个文档

| ~ 个人文 | く文档 | <b>≚</b> |  |
|-------|-----|----------|--|
|       |     | 李曼       |  |
| 2     | 2   | 李曼       |  |

3. 进入个人文件夹后, 鼠标移动到上传, 点击上传文件

|    | 1_ 上传 ▼ + 新建文件夹 |   |
|----|-----------------|---|
|    |                 |   |
| υu |                 |   |
|    | 1 上传 ▼          | + |
|    | 上传文件            |   |
|    | ── 上传文件夹        |   |

4. 选中要上传的文件(文件提前按规定格式命名), 点击上传

| ▶ 又件工传                                          |                                                                                                    |                 |                      |        |        |   |
|-------------------------------------------------|----------------------------------------------------------------------------------------------------|-----------------|----------------------|--------|--------|---|
| $\leftrightarrow$ $\rightarrow$ $\sim$ $\prime$ | 🐂 🔪 此电脑 👌 桌面 👌                                                                                                    |                 | ~ (                  | シーク 在: | 桌面 中搜索 |   |
| 组织• 新建文                                         | 件夹                                                                                                    |                 |                      |        | ≣ •    | 9 |
| 🔹 🔶 快速访问                                        | 名称                                                                                                    | 修改日期            | 类型 フ                 |        |        |   |
| ■ 桌面                                            | *                                                                                                    | 2023/5/12 12:05 | Adobe Acrobat        | 120 KB |        |   |
| ↓ 下载                                            |                                                                                                    | 2023/5/12 12:04 | Adobe Acrobat        | 142 KB |        |   |
| 三文档                                             |                                                                                                    | ′5/12 11:15     | Image (png) File     | 929 KB |        |   |
|                                                 |                                                                                                    | /5/12 10:50     | Microsoft Excel      | 78 KB  |        |   |
|                                                 | 3                                                                                                    | 2023/5/12 9:33  | Microsoft Excel      | 12 KB  |        |   |
|                                                 | the second second second second second second second second second second second second second second second se                                                                                                    | 2023/5/11 16:45 | Microsoft Excel 9    | 334 KB |        |   |
|                                                 |                                                                                                    | 2023/5/11 16:14 | Microsoft Excel      | 11 KB  |        |   |
|                                                 | the second in the                                                                                                    | 2023/5/11 16:12 | Adobe Acrobat        | 124 KB |        |   |
|                                                 | and the second second se | 2023/5/11 15:58 | Adobe Acrobat        | 35 KB  |        |   |
|                                                 |                                                                                                    | 2023/5/11 15:41 | Microsoft Excel      | 59 KB  |        |   |
|                                                 |                                                                                                    | 2023/5/11 15:41 | Microsoft Excel      | 12 KB  |        |   |
|                                                 |                                                                                                    | 2023/5/11 15:31 | Microsoft Word       | 18 KB  |        |   |
|                                                 |                                                                                                    | 2022/5/44 45 20 | and for any transfer | 10.110 |        |   |

5. 上传成功后,点击文件夹右边的 http 共享按钮,点击开启链接,

点击复试链接

| <b>提示考生.txt</b><br>〒<br>〒<br>〒<br>〒<br>〒<br>〒<br>〒<br>〒<br>〒<br>〒<br>〒<br>〒<br>〒 | 176 修改于 2021/04/   | 19 09:43:51   | 117B               | ☆ U       | <° Ø ↓    | •••        |   |
|----------------------------------------------------------------------------------|--------------------|---------------|--------------------|-----------|-----------|------------|---|
| HTTP共享<br>提示考生.txt                                                               |                    |               |                    |           | Ŧ         | 干启链接       | × |
| HTTP共享                                                                           |                    |               |                    |           |           |            | × |
| 提示考生.txt                                                                         |                    |               |                    |           |           | 关闭链接       |   |
| HTTPLink:                                                                        | https://disk.pku.e | edu.cn:443/li | nk/47092F          | 31E6DC631 | EDDFDDB33 | 复制链接       |   |
| 访问权限:                                                                            | ✓ 预览               | ✔ 下载          | [ <sup>0-0</sup> ] |           | ■設<br>第第3 |            |   |
| □ 访问密码:                                                                          | 2023-00-10 23.33   |               |                    |           |           | R          |   |
| □ 限制打开次数:                                                                        |                    |               |                    |           | 查         | 雪原图<br>二维码 |   |
|                                                                                  |                    |               |                    |           |           |            |   |

6. 最后,将复试链接填写到问卷中。